# MyPCプリンター使用準備&使用方法(Windows版)

①MyPCプリンタ使用準備 ※学内でインターネットを使える状態にしておく必要があります

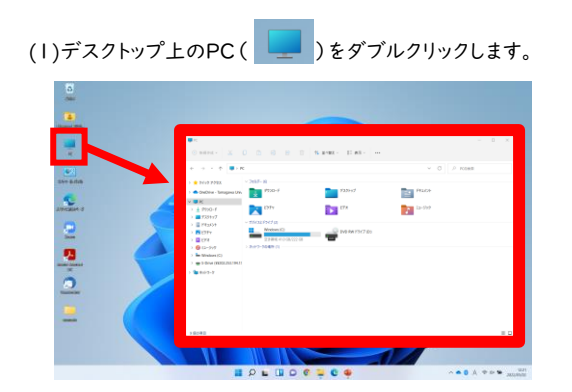

(2)ウィンドウの「アドレスバー」をクリックします。

| R K                     |                     |                       |         | - 🗆 ×  |
|-------------------------|---------------------|-----------------------|---------|--------|
| ⊙ жайта - 👗             | 0088                | 14 ≝≺¥2 · 8= #ē · ··· |         |        |
| * > - * •               | 3                   |                       | ~ C P R | D18:10 |
| > 🚖 9499 7982           | ~ 7tb#~ (i)         |                       |         |        |
| > 🌰 OneDrive - Tamagawa | um 🚺 9750-K         | 7201-97               | FRADD   |        |
| 🛩 🥃 PC                  |                     |                       |         |        |
| > 🛓 9000-F              | 2757                | ► E77                 | 12-909  |        |
| > 🧱 デスクトップ              |                     |                       |         |        |
| > 📓 F#162F              | - 57472F94760       |                       |         |        |
| > 🔀 ビジチャ                |                     | DVD RW F5471D1        |         |        |
| > 💶 KAN                 | 空き領域 41.0 GB/222 GB |                       |         |        |
| > 🚷 Ell=1999            | > ネットワークの場所(1)      |                       |         |        |
| > 🖿 Windows (C)         |                     |                       |         |        |
| S-Drive (##202.253.1    | 94.12               |                       |         |        |
| > 🐚 Þyþ7-2              |                     |                       |         |        |
|                         |                     |                       |         |        |
|                         |                     |                       |         |        |
|                         |                     |                       |         |        |
|                         |                     |                       |         |        |
|                         |                     |                       |         |        |
|                         |                     |                       |         |        |
|                         |                     |                       |         |        |

(3)アドレスバーにプリンタードライバーインストールのため 以下のアドレスを入力します。

¥¥192.168.161.11

| ■ K                         |                 |                 |                            | - 0 |
|-----------------------------|-----------------|-----------------|----------------------------|-----|
| 🕞 808.915 - 👗               |                 | 14 至4章之 - 二 表示  |                            |     |
| e -> - 1 🖉 W15              | 2.568.561.11    |                 | <ul> <li>→ P R0</li> </ul> |     |
| > 🚖 ?イッ? ??セス               | ~ 783/7-10      |                 |                            |     |
| 🔷 OneDrive - Torragawa Univ | 9720-F          | 9331+17         | FREIOP                     |     |
| , 🗰 К                       |                 | -               | and the first              |     |
| > ± 9790-F<br>> = FX7H7     |                 |                 | 2 C-711                    |     |
| F1301                       | ~ 7%(3);FH7(3)  |                 |                            |     |
| > 🖪 £954                    |                 | DVD RW F5H7 (D) |                            |     |
| > 🖬 CFX<br>> 🔞 12-599       | > #++7-20487(1) | -               |                            |     |
| Windows (C)                 |                 |                 |                            |     |
| S-Drive (88202.251.194.1)   |                 |                 |                            |     |
| <b>₩</b> ₹0¥2-9             |                 |                 |                            |     |
|                             |                 |                 |                            |     |
|                             |                 |                 |                            |     |
|                             |                 |                 |                            |     |
|                             |                 |                 |                            |     |
|                             |                 |                 |                            |     |

(4)「ネットワーク資格情報の入力」が表示されたら、下記の通りユーザー名とパスワードを入力し、「資格情報を記憶する」の左の□をクリックしてチェックを入れてから「OK」をクリックします。

(5)「MyPCプリント(WinOS)」を右クリックし「開く」を クリックします

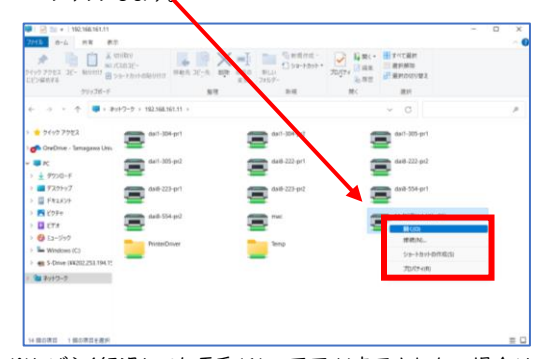

- ※しばらく経過しても項番(6)の画面が表示されない場合は 再起動し、②「MyPCネットワーク認証作業」からもう一度 試してください。 その際項番(4)は表示されず、項番(5)が表示されます。
- (6) プリンタードライバーのインストールが開始します。 終了までしばらくお待ちください。

| Windows プリンター インストール                      | × |
|-------------------------------------------|---|
| 接続中:MyPCプリント(WinOS) (192.168.161.11<br>上) |   |
| ドライバーを探しています                              |   |
|                                           |   |
| キャンセル                                     |   |

(7)この画面が表示されればプリンターの使用準備は終了です。

| ポー |
|----|
|    |
|    |
|    |
|    |
|    |

## ②MyPCプリンタ使用方法

※画像はPowerPointですが、他のアプリケーションも操作方法は原則同様です。 (1)画面左上の「ファイル」をクリックします。

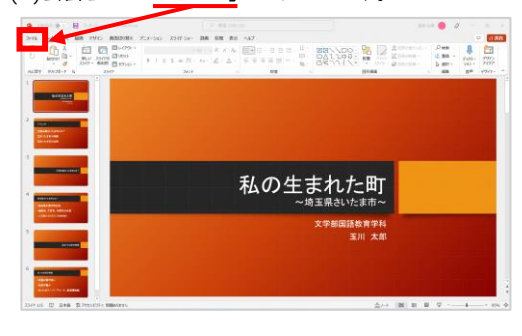

### (2)「印刷」をクリックします。

| <u> </u>                        |                                                                                                    |                      |          | ptore CEPC ENVIRONMENT |                                 |                                                                                                    |             |
|---------------------------------|----------------------------------------------------------------------------------------------------|----------------------|----------|------------------------|---------------------------------|----------------------------------------------------------------------------------------------------|-------------|
|                                 | 264764                                                                                                    |                      |          |                        |                                 |                                                                                                    |             |
| ۰ 🖌 ه                           | - 64                                                                                                    |                      |          |                        |                                 |                                                                                                    |             |
|                                 |                                                                                                    |                      |          |                        |                                 | _                                                                                                    |             |
|                                 |                                                                                                    | Second Section 10111 | - 100.00 | 71-32                  | - AP                            | PAR .                                                                                                    |             |
|                                 |                                                                                                    | a                    | 0.02     |                        | and the                         |                                                                                                    |             |
| <b>.</b>                        | 86405459-585                                                                                                    | PowerRoint A&S28     | 8440     | 7158                   | 20+56-20-9992                   | 7-10-6/10-6                                                                                                    | 849-025-340 |
| ACR                             |                                                                                                    |                      |          |                        |                                 |                                                                                                    | 10807-1     |
|                                 | ,₽ NR                                                                                                    |                      |          |                        |                                 |                                                                                                    |             |
|                                 | 892108558                                                                                                    |                      |          |                        |                                 |                                                                                                    |             |
| ad - 1<br>4                     | ####28.949% 10.60                                                                                                    | 0 B3527W             |          |                        |                                 |                                                                                                    |             |
| uf-1<br>*                       | D on                                                                                                    | 0 B2528W             |          |                        |                                 | #341.03                                                                                                    |             |
|                                 | D 6/l<br>Tradit peter<br>P1200                                                                                                    | 0 B352.09            |          |                        |                                 | R04.12                                                                                                    |             |
| uf-1<br>*                       | Interpretation                                                                                                    | 80 B3528W            |          |                        | R<br>10<br>10                   | 824123<br>209<br>209                                                                                                    |             |
| ul-1<br>*                       |                                                                                                    | ю посля              |          |                        |                                 | 834123<br>839<br>839                                                                                                    |             |
| ad-1<br>•                       | Intelligence of the second second sec | ie Bistrie           |          |                        | 8<br>1<br>1<br>1                | 894125<br>209<br>209                                                                                                    |             |
| ef-s<br>•                       | million dr. 7 + 67 AL         L Color           on         Traiting sets           Participe         Traiting sets           Participe         Traiting sets           Participe         Traiting sets           Participe         Traiting sets           Participe         Traiting sets           Participe         Traiting sets           Participes         Traiting sets                                                                                                    | ю посля              |          |                        | 2<br>1<br>1<br>1<br>1<br>1      | 89418<br>89<br>89<br>89<br>89                                                                                                    |             |
| •                               | Extractional and the second second seco      | ю послян             |          |                        |                                 | 204425<br>0.9<br>0.9<br>0.9<br>0.9                                                                                                    |             |
| 66-).<br>#                      |                                                                                                    | 80 03525W            |          |                        |                                 | 82423<br>24<br>24<br>24<br>24<br>24                                                                                                    |             |
| 106-3<br>8<br>103<br>103<br>103 | Image: Section of the section of the sectio                        | 6 DAIN               |          |                        | 8<br>5<br>5<br>5<br>6<br>6<br>6 | 80430<br>89<br>89<br>89<br>89<br>89<br>89<br>89<br>89<br>89<br>89<br>89<br>80<br>80<br>80<br>80<br>80<br>80<br>80<br>80<br>80<br>80<br>80<br>80<br>80 |             |

### (3)プリンターが「<u>MyPCプリント(WinOS)」</u>になっているこ とを確認し「<u>印刷」</u>をクリックします。

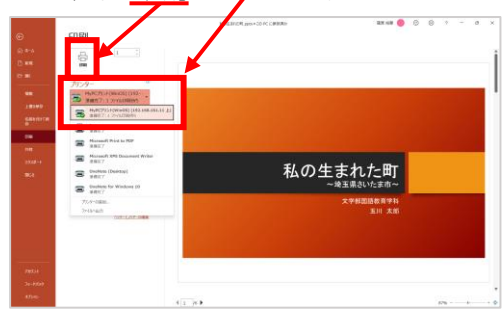

#### (4)プリンターサーバーヘデータが転送されます。 この時点ではプリンターから印刷された紙は出てきません!

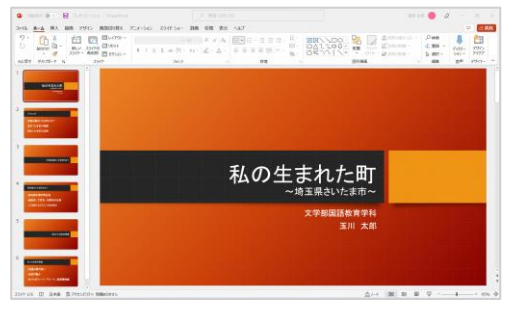

(5) MyPCプリンタの「MyPCプリント」をタッチします。

I

L

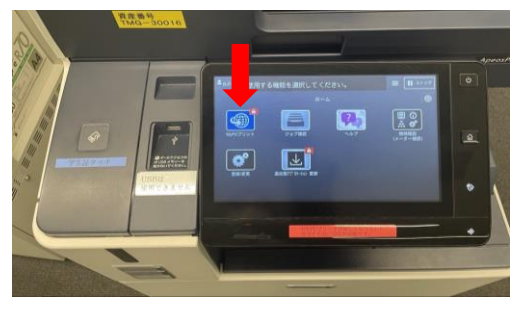

(6)「学生証タッチ」の読み取り部分に学生証をタッチします。

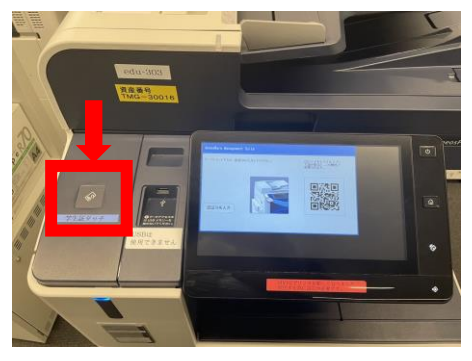

(7)印刷するもの(ジョブ)をタッチし「プリント」をタッチします。

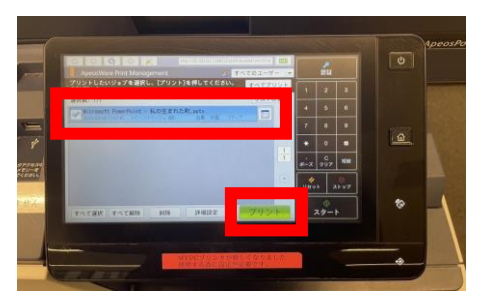

(8)印刷が開始し、下のトレイに印刷された紙が出てきたら 印刷完了です。

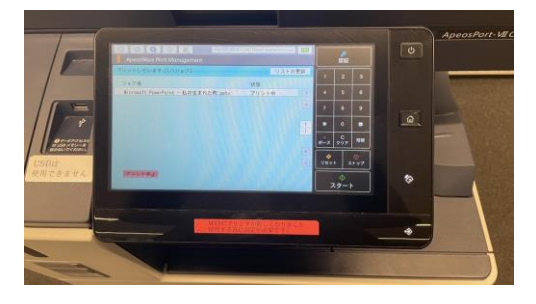